# VMware Workspace ONE UEM 2109

57

💝 Knox

# **Knox Platform for Enterprise**

July 2021 Samsung R&D Centre UK (SRUK)

# Agenda

- 1. How to gain access to VMware Workspace ONE UEM
- 2. Pre-requisites for Knox Platform for Enterprise
- 3. Configure Android Enterprise
- 4. Android Enterprise Deployment Modes
  - BYOD
  - Company-owned Device
  - Fully Managed Device with a Work Profile
    - Work Profile on a Company Owned Device
  - Dedicated Device
- 5. Managed Google Play [MGP] Configuration
- 6. AppConfig in Workspace ONE UEM
- 7. Configure Knox Platform for Enterprise : Standard Edition
- 8. Configure Knox Service Plugin [KSP]
- 9. Configure Knox Platform for Enterprise : Premium Edition

Contacts: <u>sruk.rtam@samsung.com</u>

Knowledge Base: https://support.workspaceone.com/ https://www.vmware.com/products/workspace-one.html

VMWare Workspace ONE Solution:

https://www.youtube.com/channel/UCZTvfJMhQ5Oc5TFw465tcJQ

Trial Access:

https://www.vmware.com/workspace-one/free-trial.html

# Pre-Requisites for Knox Platform for Enterprise

- 1. Obtain access to VMware Workspace ONE UEM console
- 2. A Gmail account to map to Workspace ONE for Managed Google Play
- 3. Consider what enrollment method to use:
  - Knox Mobile Enrollment (KME)
  - QR Code enrollment
  - Email enrollment
  - Server details enrollment

Se Knox

### **Configure Android Enterprise**

- Log into Workspace ONE UEM Console. Navigate to: GROUPS & SETTINGS -> All Settings -> Devices & Users -> Android -> Android EMM Registration.
- Select REGISTER WITH GOOGLE button.

| 💭 Works              | pace ONE UEM                                             |             | Francis Rodrigues 🗸                                                                                                    |                                                                                                    | Add V Q 🗘 🛠 🕐 Rodrigues V                                                                                                    |   |
|----------------------|----------------------------------------------------------|-------------|----------------------------------------------------------------------------------------------------|----------------------------------------------------------------------------------------------------|----------------------------------------------------------------------------------------------------|---|
| Works                | pace ONE UEM<br>Groups<br>All Settings<br>Configurations | <b>&gt;</b> | Francis Rodrigues V Groups & Settings Groups & Settings Manage advanced console-w Groups Create and manage custom nan All Settings Setup, installation, Console setti Configurations Establish the foundational settir forward. | Settings<br>System<br>Devices & Users<br>- General<br>- Android<br>Android EMM Registration<br>Intelligent Hub Settings<br>Service Applications<br>Security<br>Samsung Enterprise FOTA<br>- Apple<br>- QNX<br>- Chrome OS<br>- Windows<br>- Peripherals<br>- Advanced<br>- Apps<br>- Content<br>- Email<br>- Telecom<br>- Admin<br>- Installation | Add C C Addrigues Image: Control of Control of Contr | × |
| GROUPS &<br>SETTINGS |                                                          |             |                                                                                                    |                                                                                                    |                                                                                                    |   |

### **Configure Android Enterprise**

- You will then get redirected to a Google Play screen. Click Sign In. Once signed in with your Gmail account, you will be redirected again. Select Get started.
- Fill out your Business name and Select Next to allow VMware Workspace ONE UEM to be your EMM provider.

| Google Play |                |                                                                                             |               |  |
|-------------|----------------|---------------------------------------------------------------------------------------------|---------------|--|
| Bring Ar    | ndroid to work | Google 🔶                                                                                    |               |  |
| Get started | Google Play    |                                                                                             |               |  |
|             |                | Business name<br>We need some details about your business                                   |               |  |
|             |                | Business name Your answer Samsung Research UK Enterprise mobility management (EMM) provider |               |  |
|             |                | VMware Workspace ONE UEM                                                                    | Previous Next |  |

😽 Knox

### **Configure Android Enterprise**

- Fill out the Contact details page, tick the Managed Google Play agreement page and then select Confirm. These text fields are not mandatory, so you can alternatively leave them blank and just tick the Managed Google Play agreement and then select Confirm.
- Click Complete Registration to complete the Android Enterprise configuration and return to VMware Workspace ONE UEM Console.

| Google Play |                                                                                                    |                                                      |                                         |  |
|-------------|----------------------------------------------------------------------------------------------------|------------------------------------------------------|-----------------------------------------|--|
|             | Contact details<br>We need some details about your key contacts                                                                                                    |                                                      |                                         |  |
|             | As part of our commitment to data protection regulations, google must maintain contact details for a customer data<br>EU representative. We will use this information to contact you with any questions or notifications regarding the priv<br>data within our services. | protection oncer and an<br>vacy and security of your |                                         |  |
|             | These details can be added later, in the Admin Settings section of managed Google Play, if you do not have them avail                                                                                                    | <sup>iable</sup> 庨 Google Play                       |                                         |  |
|             | Data Protection Officer                                                                                                    |                                                      | Set up complete                         |  |
|             | Name                                                                                                    |                                                      | Thanks for choosing Android enterprise. |  |
|             | Email                                                                                                    |                                                      | Complete Registration                   |  |
|             | Phone                                                                                                    |                                                      |                                         |  |
|             | EU Representative                                                                                                    |                                                      |                                         |  |
|             | Name                                                                                                    |                                                      |                                         |  |
|             | Email                                                                                                    |                                                      |                                         |  |
|             | Phone                                                                                                    |                                                      |                                         |  |
|             | I have read and agree to the Managed Google Play agreement.                                                                                                    |                                                      |                                         |  |
|             |                                                                                                    | Previous Confirm                                     |                                         |  |

Se Knox

### **Configure Android Enterprise**

- You should now have been redirected back to the Android EMM Registration page and the configuration should now be completed and look similar to the below.
- Your Workspace ONE UEM tenant is now configured and ready to deploy Android Enterprise and Knox Platform for Enterprise: Standard Edition.

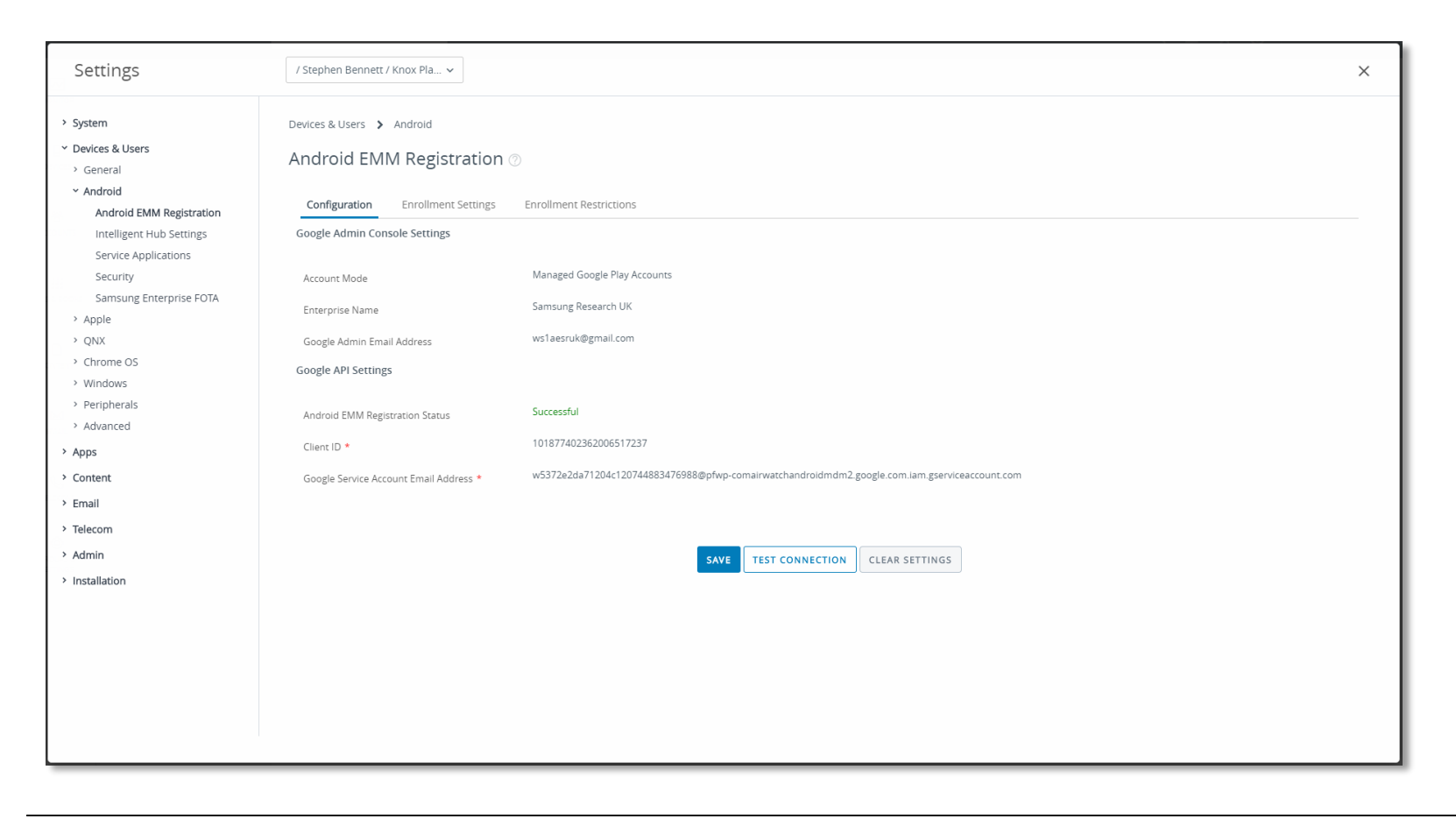

😽 Knox

# Android Enterprise Deployment Modes

### **Deployment Modes**

Android Enterprise can be deployed in the following 5 deployment modes

- 1. BYOD [formerly known as Profile Owner]
- 2. Company-owned Device [formerly known as Device Owner]
- 3. Fully Managed device with a work profile [formerly known as COMP, up to Android 10]
- 4. Work Profile On Company owned Device [WPC, Android 11 or after]
- 5. Dedicated device [formerly known as COSU]

VMware Workspace ONE UEM can support <u>all</u> 5 of these deployment modes. In this next section we will show you how to configure each of these 5 deployment modes in VMware Workspace ONE UEM for your device fleet.

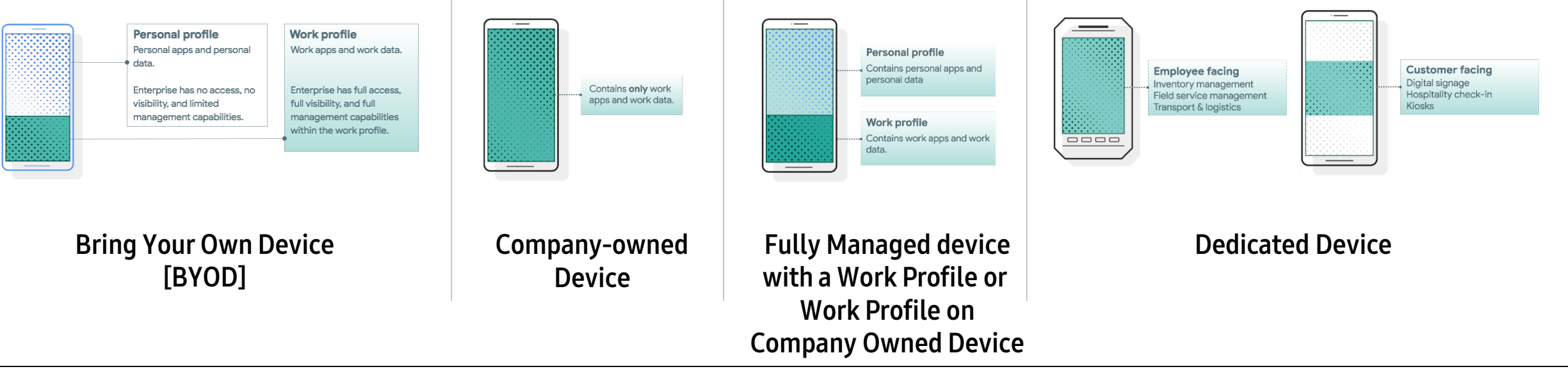

### Android Enterprise BYOD Deployment

To enroll a device in the Android Enterprise BYOD deployment type, the final pre requisite is you need to ensure that the legacy Android container options are disabled. To do this:

- Go to *GROUPS & SETTINGS -> All Settings -> Devices & Users -> Android -> Intelligent Hub Settings*
- About half way down you will see a Samsung KNOX section. Set Enable Containers to DISABLED and ensure the Knox License Key field is blank. Then scroll all the way to the bottom and click Save.

| Samsung KNOX         |                  | eed to drive your bui |
|----------------------|------------------|-----------------------|
| Knox License Key *   |                  | Show Characters       |
| Enable Containers    | ENABLED DISABLED |                       |
| Enable Audit Logging | ENABLED DISABLED |                       |

# Android Enterprise: BYOD

### 💝 Knox

### Android Enterprise BYOD Deployment

Now all you simply need to do is enroll your device by completing the following:

• On your device, go to the Google Play Store, download the VMware Intelligent Hub, and enroll your device into your tenant.

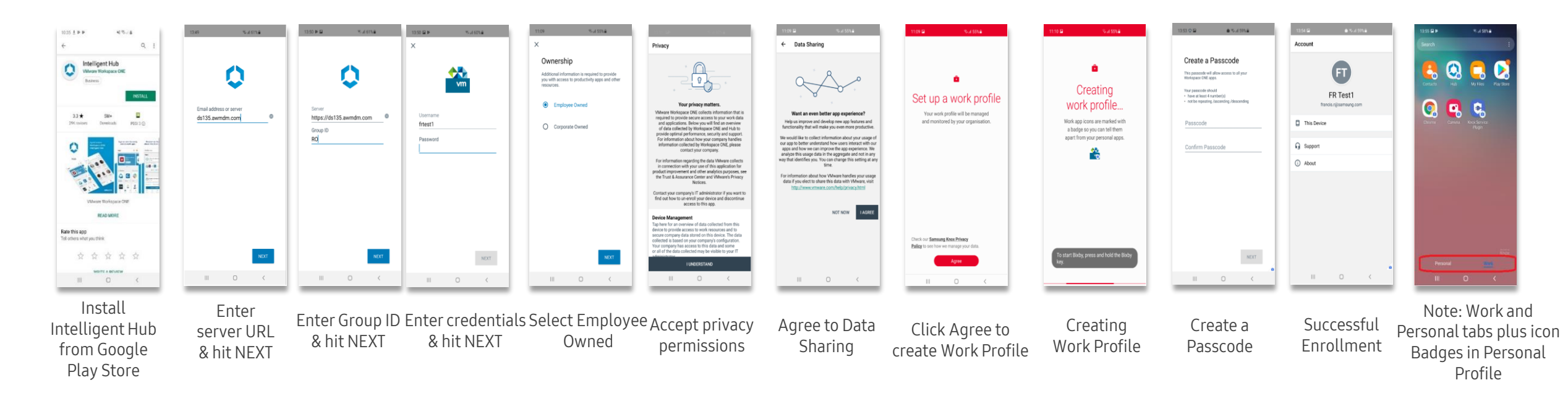

\*You can also enroll your device using the alternative Workspace ONE UEM methods. For example QR Code. \*\*Knox Mobile Enrollment <u>is not</u> a compatible enrollment method for this deployment type

# Android Enterprise: Company-owned Device

### Android Enterprise Company-owned Device Deployment

To enroll a device in the Android Enterprise Company-owned Device deployment type, the final pre requisites are you need to ensure that the legacy Android container options are disabled and that the Android EMM Registration Enrollment Settings are set correctly. To do this:

- Go to GROUPS & SETTINGS -> All Settings -> Devices & Users -> Android -> Intelligent Hub Settings
- About half way down you will see a Samsung KNOX section. Set Enable Containers to DISABLED and ensure the Knox License Key field is blank. Then scroll all the way to the bottom and click Save.

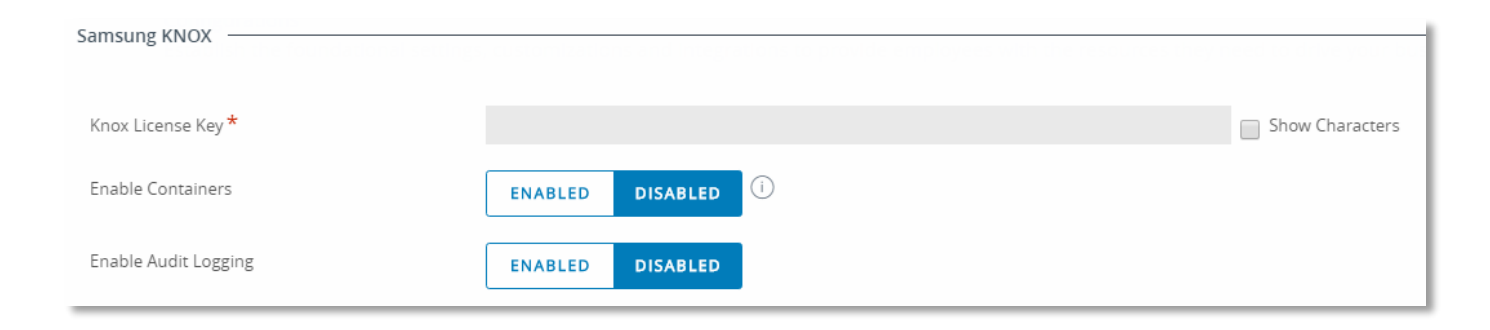

# Android Enterprise: Company-owned Device

### Android Enterprise Company-owned Device Deployment

To ensure that the Android EMM Registration Enrollment Settings are set correctly.

- Go to Groups & Settings -> All Settings -> Devices & Users -> Android -> Android EMM Registration -> Enrollment Settings
- Ensure Work Managed Enrollment Type is set to USER-BASED and Fully-Managed Device Enrollments is set to WORK MANAGED DEVICE.

| Android EMM Registration @                                                                    |                                                                                                    |
|-----------------------------------------------------------------------------------------------|----------------------------------------------------------------------------------------------------|
| Configuration Enrollment Settings                                                             | Enrollment Restrictions                                                                                                    |
| Current Setting                                                                               | Olherit  Override                                                                                                    |
| Choose if devices should be associated with a which a single user will not be associated with | an enrollment user or not. User-based is preferred when a specific user needs to be associated with the device. User-based also allows for optimal app license allocation. For scenarios in h the device (such as kiosks), Device-based is preferred. |
| Work Managed Enrollment Type (non-G suite only)*                                              | USER-BASED DEVICE-BASED                                                                                                    |
|                                                                                               | The Google account created for this device will be the same across all devices enrolled by this employee. This enrollment type is preferable for employees assigned to devices or if staging enrollments are not used.                                |
| Fully-Managed Device Enrollments *                                                            | WORK MANAGED DEVICE CORPORATE OWNED PERSONALLY ENABLED                                                                                                    |
|                                                                                               | A fully-managed device that will be locked down providing employees with access to corporate apps only and no access to personal apps through the Google Play Store.                                                                                  |
|                                                                                               | SAVE                                                                                                    |

Se Knox

# Android Enterprise: Company-owned Device

### Android Enterprise Company-owned Device Deployment

To enroll your device as an Android Enterprise Company-owned device, you need to ensure the device is factory reset and at the welcome screen. From here, there are 3 ways you can enroll your device into Workspace ONE UEM as an Android Enterprise Company-owned device.

- 1. DPC Identifier [Also known as the hashtag method] afw#hub
- 2. QR Code Enrollment / NFC Enrollment
- 3. Knox Mobile Enrollment
- Below is a screen-by-screen play to enroll your device using the DPC Identifier method.

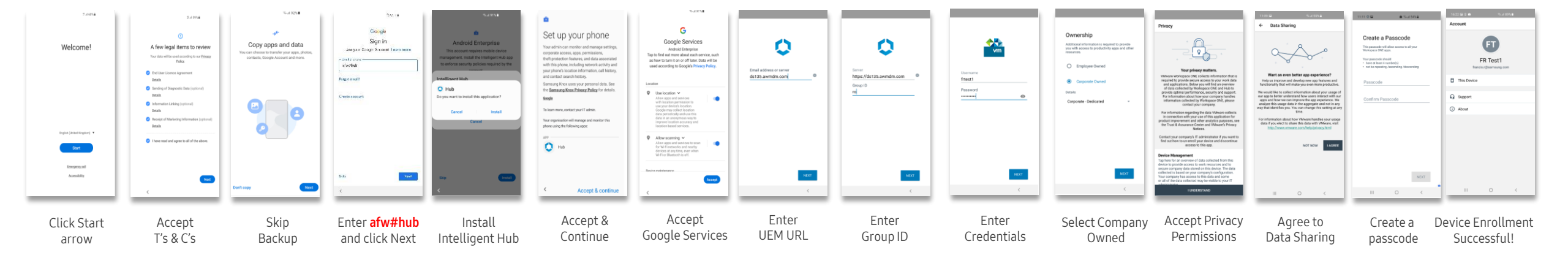

😽 Knox

### Android Enterprise Fully Managed Device with a Work Profile or Work Profile on Company Owned Device

To enroll a device in the Android Enterprise Fully Managed Device with a Work Profile or Work Profile on Company Owned Device (Android 11+) deployment type, the final pre requisites are you need to ensure that the legacy Android container options are disabled and that the Android EMM Registration Enrollment Settings are set correctly. To do this:

- Go to *GROUPS & SETTINGS -> All Settings -> Devices & Users -> Android -> Intelligent Hub Settings*
- About half way down you will see a Samsung KNOX section. Set Enable Containers to DISABLED and ensure the Knox License Key field is blank. Then scroll all the way to the bottom and click Save.

| Samsung KNOX         | customizatio | ns and integra |   | reed to drive your bus |
|----------------------|--------------|----------------|---|------------------------|
|                      |              |                |   |                        |
| Knox License Key *   |              |                |   | Show Characters        |
| 5 H 5                |              |                |   |                        |
| Enable Containers    | ENABLED      | DISABLED       | U |                        |
| Enable Audit Logging |              |                |   |                        |
|                      |              | DISABLED       |   |                        |

Se Knox

### Android Enterprise Fully Managed Device with a Work Profile Deployment & Work Profile on Company Owned Device To ensure that the Android EMM Registration Enrollment Settings are set correctly.

- Go to GROUPS & SETTINGS -> All Settings -> Devices & Users -> Android -> Android EMM Registration -> Enrollment Settings
- Ensure Work Managed Enrollment Type is set to USER-BASED and Fully-Managed Device Enrollments is set to CORPORATE OWNED PERSONALLY ENABLED.

| Android EMM Registration 🖉                                                                    |                                                                                                    |
|-----------------------------------------------------------------------------------------------|----------------------------------------------------------------------------------------------------|
| Configuration Enrollment Settings                                                             | Enrollment Restrictions                                                                                                    |
| Current Setting                                                                               | Inherit 💿 Override                                                                                                    |
| Choose if devices should be associated with a which a single user will not be associated with | an enrollment user or not. User-based is preferred when a specific user needs to be associated with the device. User-based also allows for optimal app license allocation. For scenarios in h the device (such as kiosks), Device-based is preferred. |
| Work Managed Enrollment Type (non-G suite<br>only) *                                          | USER-BASED DEVICE-BASED                                                                                                    |
|                                                                                               | The Google account created for this device will be the same across all devices enrolled by this employee. This enrollment type is preferable for employees assigned to devices or if staging enrollments are not used.                                |
| Fully-Managed Device Enrollments *                                                            | WORK MANAGED DEVICE CORPORATE OWNED PERSONALLY ENABLED                                                                                                    |
|                                                                                               | Complete device management will remain intact. Employees will receive a Work Profile to access corporate apps and will still have access to their personal Google Play Store outside of the Work Profile. For Android versions 8.0 and later.         |
|                                                                                               | SAVE                                                                                                    |

Se Knox

# Android Enterprise Fully Managed Device with a Work Profile Deployment & Work Profile on Company Owned Device

To create the Workspace One UEM QR code for this type of enrollment, please do the following.

- Go to DEVICES -> Lifecycle -> Staging -> List View -> + CONFIGURE ENROLLMENT
- Choose Android (under Platform), -> QR Code (under Enrollment) -> CONFIGURE
- Configure the options for your environment and choose to DOWNLOAD FILE prior to closing. This file can be distributed accordingly.

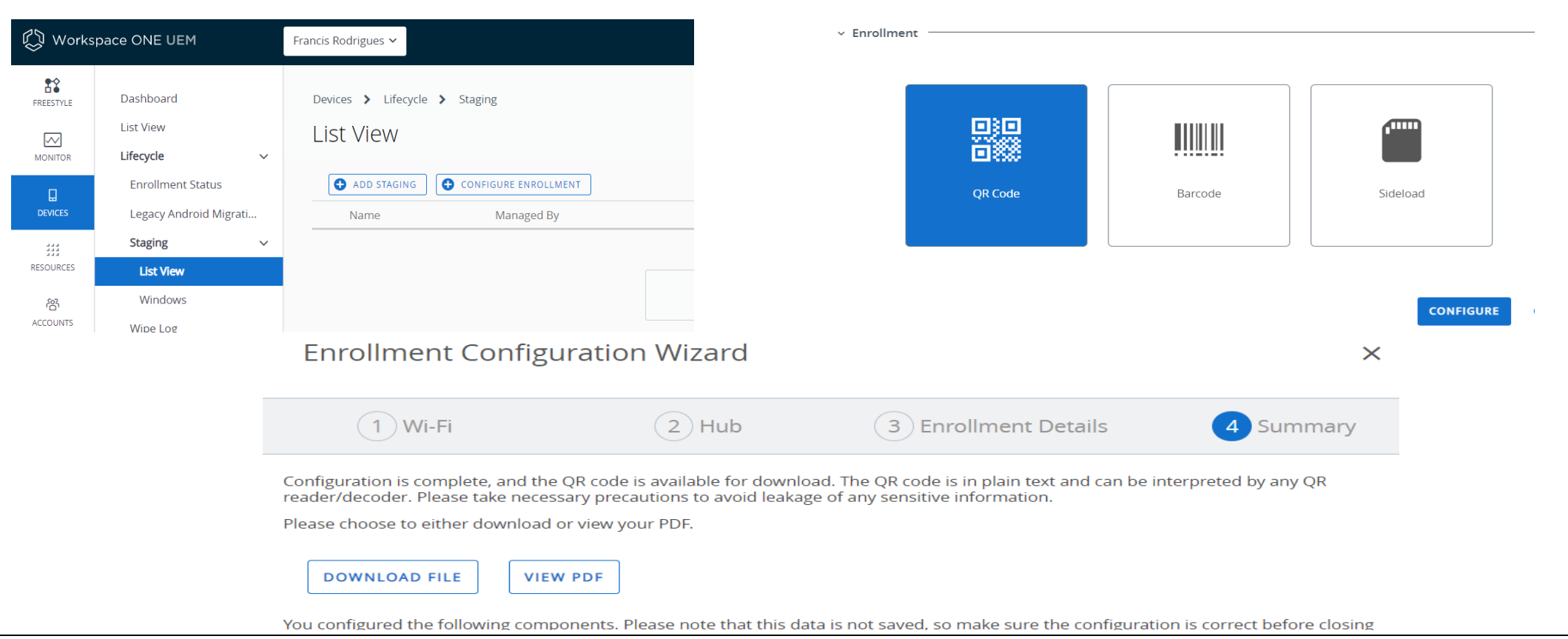

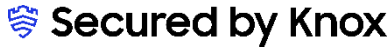

### Android Enterprise Fully Managed Device with a Work Profile Deployment

To enroll your device as an Android Enterprise Fully Managed Device with a Work Profile, you need to ensure the device is factory reset and at the welcome screen. From here, there are 2 ways you can enroll your device into Workspace ONE UEM as an Android Enterprise Company-owned device.

- 1. QR Code Enrollment / NFC Enrollment
- 2. Knox Mobile Enrollment
- Below is a screen-by-screen play to enroll your device using the QR code method. The QR Code is provided by your IT Admin

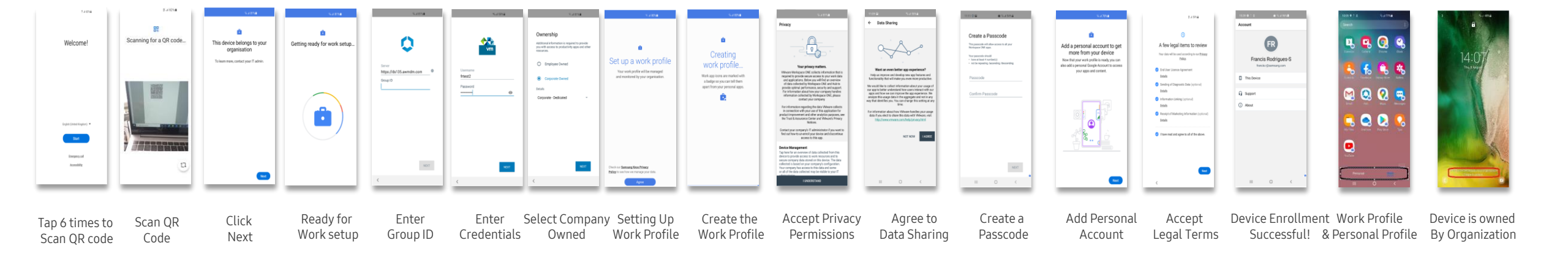

😽 Knox

### Android Enterprise: Dedicated Device

### Android Enterprise Dedicated Device Deployment

To enroll a device in the Android Enterprise Dedicated Device deployment type, the final pre requisites are you need to ensure that the legacy Android container options are disabled and that the Android EMM Registration Enrollment Settings are set correctly. To do this:

- Go to GROUPS & SETTINGS -> All Settings -> Devices & Users -> Android -> Intelligent Hub Settings
- About half way down you will see a Samsung KNOX section. Set Enable Containers to DISABLED and ensure the Knox License Key field is blank. Then scroll all the way to the bottom and click Save.

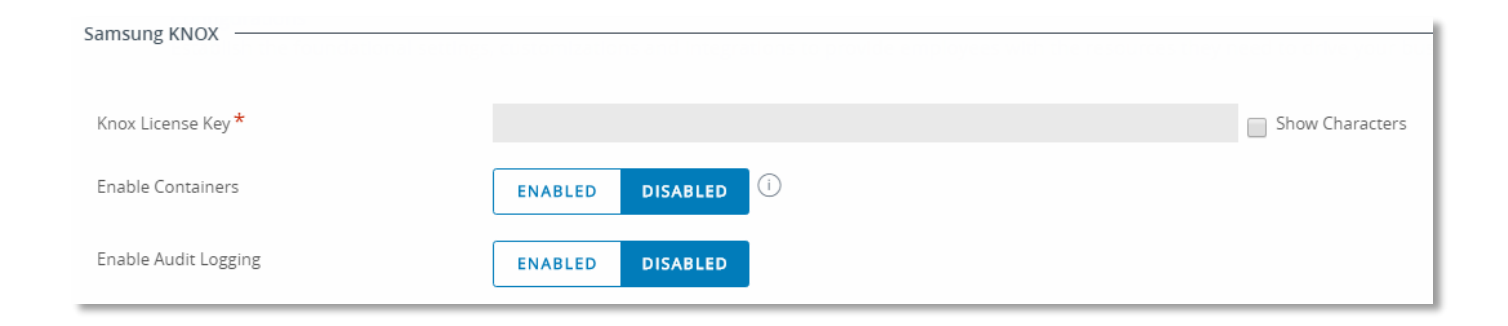

### Android Enterprise: Dedicated Device

### Android Enterprise Dedicated Device Deployment

Android EMM Registration ②

To ensure that the Android EMM Registration Enrollment Settings are set correctly.

- Go to GROUPS & SETTINGS -> All Settings -> Devices & Users -> Android -> Android EMM Registration -> Enrollment Settings
- Ensure Work Managed Enrollment Type is set to DEVICE-BASED and Fully-Managed Device Enrollments is set to WORK MANAGED DEVICE.

#### Configuration Enrollment Settings Enrollment Restrictions O Inherit Override Current Setting Management Mode for Corporate WORK MANAGED CORPORATE OWNED PERSONALLY ENABLED Devices \* A fully managed and locked-down device. Employees will only have access to corporate apps and no access to personal apps through the Google Play Store. Google Account Generation for DEVICE-BASED USER-BASED AOSP / CLOSED NETWORK Corporate Devices \* The generated Google account on the device is unique to each device enrolled by the same enrollment user. Ideal for staging and dedicated devices.

# Android Enterprise: Dedicated Device

### Android Enterprise Dedicated Device Deployment

The Android Enterprise Dedicated Device deployment type has been integrated into the VMware Launcher profile. So you need to ensure that your Launcher profile has been created and assigned to your device prior to enrolling. You can create this profile by going to:

• Devices -> Profiles & Resources -> Profiles -> ADD -> Android -> Launcher

Once you have done this you than then enroll your device. To enroll your device, you need to ensure the device is factory reset and at the welcome screen. From here, there are 3 ways you can enroll your device into Workspace ONE UEM as an Android Enterprise Dedicated device.

- 1. DPC Identifier [Also known as the hashtag method] afw#hub
- 2. QR Code Enrollment / NFC Enrollment
- 3. Knox Mobile Enrollment
- Below is a screen-by-screen play to enroll your device using the DPC Identifier method.

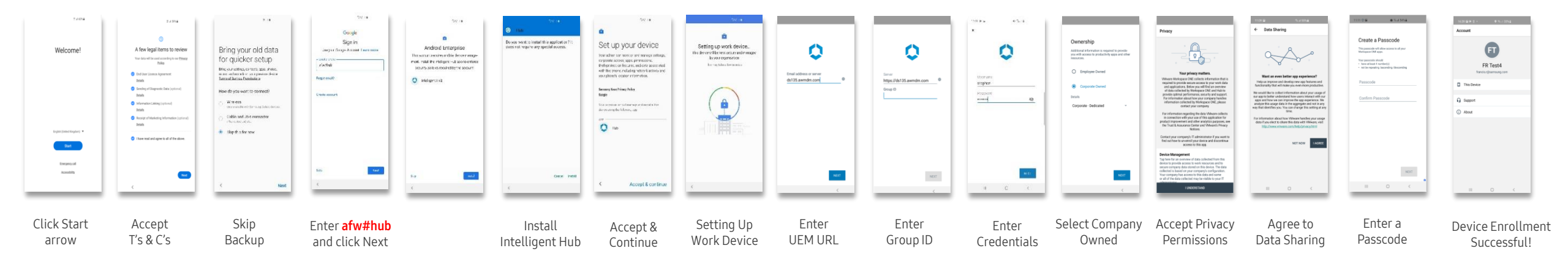

### 💝 Secured by Knox

😽 Knox

### Managed Google Play Configuration

In the Configuring Android Enterprise section of this document, we completed the majority of the work needed to configure applications to be used for Managed Google Play. All we have left to do is the following:

- Navigate to <u>https://play.google.com/work</u> and log in with the Gmail account you bound to Workspace ONE UEM in the Configuring Android Enterprise Section.
- Search for the App you want to distribute. For example; Samsung Email
- Click the APPROVE button.
- APPROVE the App Permission request
- Choose how you would like to handle new app permission requests and then click SAVE
- You will now see your app lists in your My managed apps page

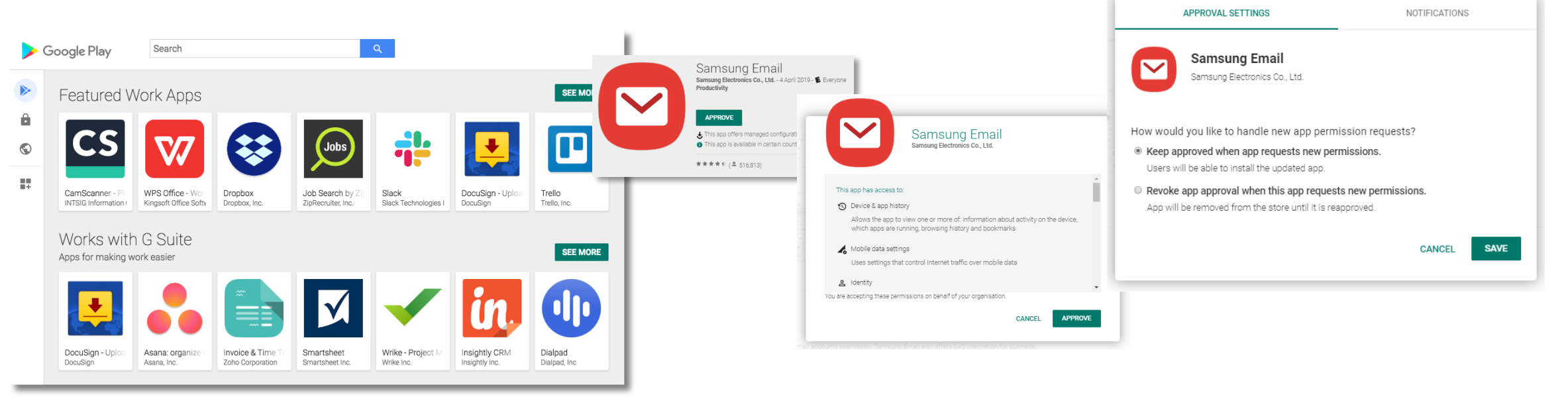

### Managed Google Play Configuration

Now we have approved an application we would like to distribute in Workspace ONE UEM.

- Log in to your Workspace ONE UEM Console and navigate to the tenant you have configured Android Enterprise
- Navigate to APPS & BOOKS -> Applications -> Native -> Public and click ADD APPLICATION
- Select Android from the Platform drop down list
- Then select the IMPORT FROM PLAY option and click NEXT
- You should then see the Samsung Email app we approved in our Managed Google Play Store.
- Ensure the app is ticked and then click IMPORT.

| Add Application |                                              | ×           | Impo | rt from Play  |                                    |        | ×      |
|-----------------|----------------------------------------------|-------------|------|---------------|------------------------------------|--------|--------|
| Managed By      | Knox Platform for Enterprise                 |             |      | App Name      | Bundle Identifier                  |        |        |
| Platform *      | Android *                                    |             |      | Samsung Email | com.samsung.android.email.provider |        |        |
| Source          | SEARCH APP STORE ENTER LIRE IMPORT FROM PLAY |             |      |               |                                    |        |        |
|                 |                                              |             |      |               |                                    |        |        |
|                 |                                              |             |      |               |                                    |        |        |
|                 |                                              |             |      |               |                                    |        |        |
|                 |                                              |             |      |               |                                    |        |        |
|                 |                                              |             |      |               |                                    |        |        |
|                 |                                              |             |      |               |                                    |        |        |
|                 |                                              |             |      |               |                                    |        |        |
|                 |                                              |             |      |               |                                    |        |        |
|                 |                                              |             |      |               |                                    |        |        |
|                 |                                              |             |      |               |                                    |        |        |
|                 |                                              |             |      |               |                                    |        |        |
|                 |                                              |             |      |               |                                    |        |        |
|                 |                                              |             |      |               |                                    |        |        |
|                 |                                              |             |      |               |                                    |        |        |
|                 |                                              | NEXT CANCEL |      |               |                                    | IMPORT | CANCEL |
|                 |                                              |             |      |               |                                    |        |        |

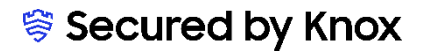

### Managed Google Play Configuration

- You will now see the apps you approved imported into the Public list.
- Now we have imported the app, next we need to assign it to our users.
- Select the Assign button under the Install Status column for the app you wish to distribute.

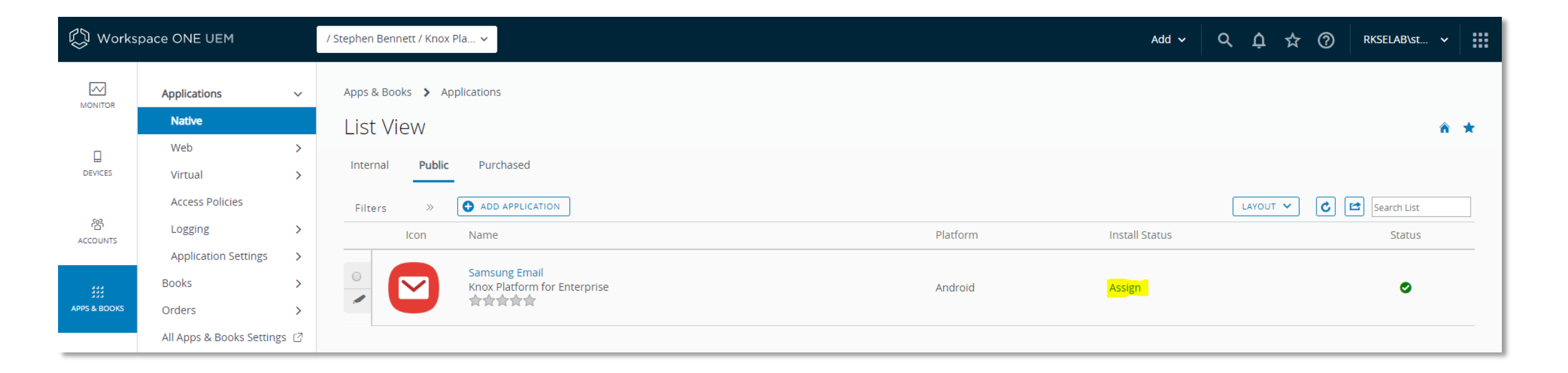

### Managed Google Play Configuration

- Select ADD ASSIGNMENT from the pop up window that appears
- Next select the Assignment groups you wish to distribute this app too, along with the delivery method.

If you wish to send down an AppConfig profile along with your application, follow the instructions in the next section on how to do this. If you don't want to send down an AppConfig profile, or the app you are trying to deploy doesn't support AppConfig, simply click ADD to complete the deployment of your application.

| Samsung Email - Update Assignment                                                                                                    | ×    | Samsung Email - Add Assignment ×                                                                                                    |
|----------------------------------------------------------------------------------------------------|------|----------------------------------------------------------------------------------------------------|
| Assignments Exclusions                                                                                                    | _    | Select Assignment Groups 😝 Knox Platform for Enterprise (Knox Platform for Enterprise) 🗶                                                                                                    |
| Devices will receive application based on the below configuration.<br>In the case where devices belong to multiple groups, they will receive policies from the grouping with highest priority (0 being highest priority). |      | Start typing to add a group Q                                                                                                    |
| ADD ASSIGNMENT                                                                                                    | C    | App Delivery Method * AUTO ON DEMAND                                                                                                    |
| Name Priority App Delivery Method Managed Access VPN Access Send Configuration Pre-release Version                                                                                                    |      | Policies                                                                                                    |
| No Records Found                                                                                                    |      | Adaptive Management Level: Open Access                                                                                                    |
|                                                                                                    |      | Apply policies that give users open access to apps with minimal administrative management.                                                                                                    |
|                                                                                                    |      | Would you like to enable Data Loss Prevention (DLP)?<br>DLP policies provide controlled exchange of data between managed and unmanaged applications on the device.<br>To prevent data loss on this application, make it ""Managed Access" and create ""Restriction" profile policies for desired<br>device types |
|                                                                                                    |      | Managed Access ENABLED DISABLED ①                                                                                                    |
|                                                                                                    |      | App Tunneling DISABLED () Android 5.0+                                                                                                    |
|                                                                                                    | - 1  | Pre-release Version * NONE ALPHA BETA                                                                                                    |
|                                                                                                    | - 1  | Application Configuration ENABLED DISABLED ①                                                                                                    |
| SAVE AND PUBLISH                                                                                                    | NCEL | ADD CANCEL                                                                                                    |

### ኞ Secured by Knox

# AppConfig on Workspace ONE UEM

### AppConfig

AppConfig enables you to send down application configuration profiles along with your managed apps when you distribute them through your Managed Google Play Store. This saves on having to have the UEM implement the required APIs for the app you are using so you can remotely configure it. To use AppConfig on Workspace ONE UEM, follow the below instructions.

• Navigate to Apps & Books -> Applications -> Native -> Public and assign an app to the group you wish.

| 🖏 Worksp            | bace ONE UEM                            |             | / Stephen Bennett / Knox F | la V                                          |          | Add 🗸          | ۹ | ¢      | ☆ | 0 | RKSELAB\st  | ~ |   |
|---------------------|-----------------------------------------|-------------|----------------------------|-----------------------------------------------|----------|----------------|---|--------|---|---|-------------|---|---|
| MONITOR             | Applications<br>Native                  | ~           | Apps & Books > App         | plications                                    |          |                |   |        |   |   |             | Â |   |
|                     | Web<br>Virtual                          | ><br>>      | Internal Public            | Purchased                                     |          |                |   |        |   |   |             |   |   |
| ACCOUNTS            | Access Policies                         | >           | Filters »                  | ADD APPLICATION     Name                      | Platform | Install Status |   | LAYOUT | ~ | 6 | Search List |   | ] |
| ###<br>APPS & BOOKS | Application Settings<br>Books<br>Orders | ><br>><br>> | ○ 💟                        | Samsung Email<br>Knox Platform for Enterprise | Android  | Assign         |   |        |   |   | ٥           |   |   |
|                     | All Apps & Books Setting                | gs ⊡        |                            |                                               |          |                |   |        |   |   |             |   |   |

😽 Knox

# AppConfig on Workspace ONE UEM

### AppConfig

- Before hitting the ADD button, scroll down to the Application Configuration section and select ENABLED. If the app has been
  developed in accordance to the AppConfig community, then you will see a list of variables you can configure below. Like in the below
  screenshot for the Samsung Native Email client.
- Configure the various options you wish and then when you are finished, click the ADD button.
- Confirm the assignment by clicking SAVE AND PUBLISH and then PUBLISH on the final screen. You have now used AppConfig to distribute a Managed Play app with a config profile.

| Samsung Email - A                      | dd Assignment                                                                                                    |                                                                                                    | ×                       | Samsung Email - Update Assignment × Preview Assigned Devices                                                                                                    | ×                                                                                                    |
|----------------------------------------|----------------------------------------------------------------------------------------------------|----------------------------------------------------------------------------------------------------|-------------------------|----------------------------------------------------------------------------------------------------|----------------------------------------------------------------------------------------------------|
| ø                                      | Would you like to enable Data Loss Prevention (DLI<br>DLP policies provide controlled exchange of data between<br>To prevent data loss on this application, make it "Manage<br>desired device types | P)?<br>managed and unmanaged applications on th<br>d Access** and create **Restriction** profile pr | e device.<br>licies for | Assignments Exclusions<br>Devices will receive application hazed on the below configuration. In the case where devices belong to multiple groups, they will receive policies from the grouping with highest priority (0 being highest priority).<br>Assignment Status Friendly Name User<br>Unchanged android Android Android 9.0.0.2. android                                                                                                    | Assignment Status All Search List C<br>Platform/OS/Model Organization Group<br>Android / Android 9.0.0 / Android<br>Android / Android 9.0.0 / Android |
| Managed Access                         | ENABLED DISABLED                                                                                                    |                                                                                                    | CONFIGURE               | App Delivery Method     Managed Access     VPN Access     Send Configuration     Pri-release Version                                                                                                    | Android / Android 9.0.0 / Android Android Enterprise Android / Android 9.0.0 / Android Android Enterprise                                             |
| App Tunneling<br>Pre-release Version * | ENABLED DISABLED ()                                                                                                    |                                                                                                    | Android 5.0+            | Image: Construction of Enterprise         On Demand         On Demand         O | Page Size: 20 ×                                                                                                    |
| Application Configuration              |                                                                                                    |                                                                                                    | - 1                     |                                                                                                    | ſ                                                                                                    |
| Enter Key-Value pairs to co            | nfigure applications for users:                                                                                                    |                                                                                                    |                         |                                                                                                    |                                                                                                    |
| Title                                  | Description                                                                                                    | Value                                                                                               | C                       |                                                                                                    |                                                                                                    |
| Exchange ActiveSync<br>accounts list   | No Description Available                                                                                                    | Configure 🗙                                                                                         |                         |                                                                                                    |                                                                                                    |
| IMAP/POP3 Email accounts<br>list       | No Description Available                                                                                                    | Configure 🗙                                                                                         |                         |                                                                                                    |                                                                                                    |
| LDAP accounts list                     | No Description Available                                                                                                    | Configure 🗙                                                                                         |                         |                                                                                                    |                                                                                                    |
| Block account addition                 | No Description Available                                                                                                    | Configure 🗙                                                                                         |                         |                                                                                                    |                                                                                                    |
| Allow add email accounts               | Allow add new email accounts                                                                                                    | ENABLED DISABLED                                                                                    |                         |                                                                                                    |                                                                                                    |
| Certificate Pevocation check           | Enable security certificates revocation check using OCSP                                                                                                    | ENABLED DISABLED                                                                                    |                         |                                                                                                    |                                                                                                    |
| Disclaimer pop-up feature<br>settings  | This feature allows to show displaimer pop-up, if message i<br>sent to external mail server and thismore                                                                                            | IS Configure X                                                                                      | 7                       |                                                                                                    |                                                                                                    |
|                                        |                                                                                                    |                                                                                                    | ADD CANCEL              | SAVE AND PUBLISH CANCEL                                                                                                    | PUBLISH CANCEL                                                                                                    |

Se Knox

# Configure Knox Platform for Enterprise : Standard Edition

### Knox Platform for Enterprise : Standard Edition

The Knox Platform for Enterprise solution provides a robust set of features on top of the core Android Enterprise platform, to fill security and management gaps and meet the strict requirements of highly regulated industries.

The Knox Platform for Enterprise solution comes in a two tiered offering:

- Knox Platform for Enterprise : Standard Edition [FREE]
- Knox Platform for Enterprise : Premium Edition [FREE or \$ for some special options such as Dual DAR]

Knox Platform for Enterprise : Standard Edition offers free additional policies you can use to provide enhanced security, manageability and usability over your Samsung device fleet, running Android Enterprise 8 or above.

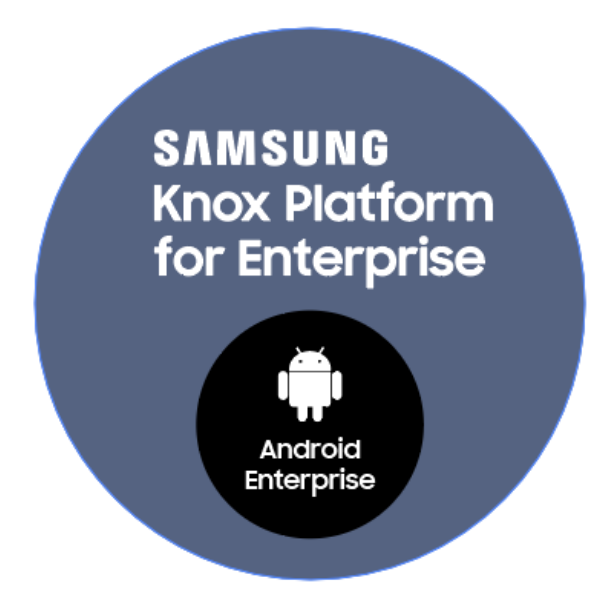

# Configure Knox Platform for Enterprise : Standard Edition

### Configure KPE : Standard Edition on VMware Workspace ONE UEM

To take advantage of the free additional APIs available in KPE Standard Edition, simply complete the below instructions.

- Navigate to **Devices -> Profiles & Resources -> Profiles**
- Select Add -> Add Profile -> Android
- On the General payload screen, select the ENABLE button for OEM Settings, then select Samsung from the drop down
- You have now enabled all the additional KPE Standard APIs available to you in your payload. These have been highlighted for you using the Samsung Knox logo. You are now free to select those payloads and take advantage of the free additional APIs found in KPE Standard Edition!

| Find Payload                           | Coporal                        |                                                                 |   |
|----------------------------------------|--------------------------------|-----------------------------------------------------------------|---|
| General                                | General                        |                                                                 |   |
| Passcode 🕸 Knox                        | Name *                         |                                                                 |   |
| Chrome Browser<br>Settings             | Version                        | 1                                                               |   |
| Restrictions ⊜ Knox                    |                                |                                                                 |   |
| Exchange ActiveSync                    | Description                    |                                                                 |   |
| Public App Auto<br>Update              | OEM Settings                   | ENABLE DISABLE                                                  |   |
| Credentials                            | Select OEM                     | Sameung                                                         |   |
| Custom Messages                        | Stiett OLM                     | Sansung                                                         |   |
| Application Control                    | Profile Scope                  | Production                                                      | v |
| Proxy Settings                         | Assignment Type                | Auto                                                            |   |
| System Updates                         | Assignment Type                | Add                                                             |   |
| Wi-Fi                                  | Allow Removal                  | Always                                                          | ~ |
| VPN                                    | Managed By                     | Knov Distform for Estorprice                                    |   |
| Permissions                            | Managed by                     | Kitok Hattorin for Enterprise                                   |   |
| Single App Mode                        | Smart Groups                   | Start typing to add a group                                     | Q |
| Date/Time 🕸 Knox                       |                                |                                                                 |   |
| Launcher                               | Exclusions                     | NO YES                                                          |   |
| Firewall 🕸 Knox                        |                                |                                                                 |   |
| APN 🕸 Knox                             |                                | VIEW DEVICE ASSIGNMENT                                          |   |
| Enterprise Factory<br>Reset Protection | Additional Assignment Criteria | Install only on devices inside selected areas (j)               |   |
| Custom Settings                        |                                | Enable Scheduling and install only during selected time periods |   |

Note: When you apply a KPE Standard Policy to your device, you will notice the Android Enterprise briefcase icon change to a Knox Shield. This is how you will know you are now using Knox Platform for Enterprise.

# Knox Service Plugin [KSP]

- Navigate to: <u>https://play.google.com/work?hl=en\_GB</u>
- Search for and approve the Knox Service Plugin Application.
- Choose how you would like to handle new app permission requests and then click Done.
- You will now see KSP in your My managed apps page

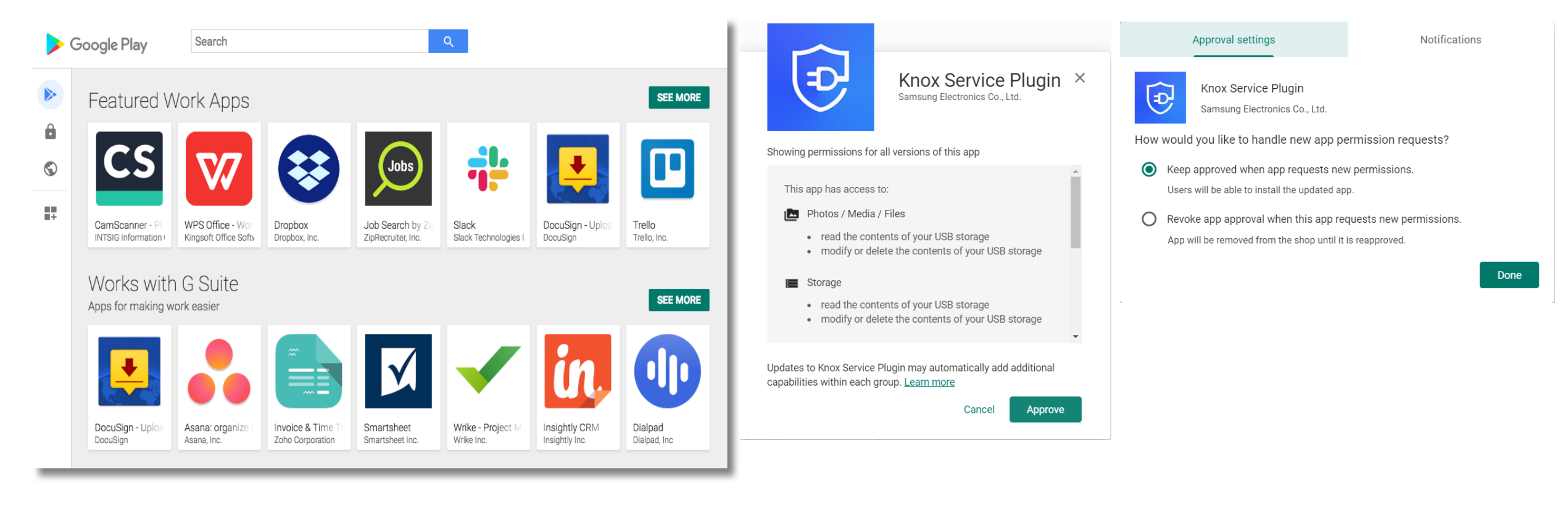

# Knox Service Plugin [KSP]

- In the Workspace One UEM console, navigate to: Apps and Books > Applications > Native
- Select Public and then Add Application
- In the Add Application window, select the platform as "Android" and then the source to "Import from Play".
- Select Next and then Import.

| 🖏 Workspace ONE UEM |                          |      |                              | Add Application |          |
|---------------------|--------------------------|------|------------------------------|-----------------|----------|
| MONITOR             | Applications             | ~    | Apps & Books > Applications  | Managed By      |          |
| -                   | Native                   |      | List View                    | Di sefaren 🕇    | Android  |
| DEVICES             | Details View             |      |                              | Platrorm ~      | Android  |
|                     | Web                      | >    | Internal Public Purchased    | Source          | SEARCH A |
| 格<br>ACCOUNTS       | Virtual                  | >    | Filters >> C ADD APPLICATION |                 |          |
|                     | Access Policies          |      | Icon Name                    |                 |          |
| APPS & BOOKS        | Logging                  | >    |                              |                 |          |
|                     | Application Settings     | >    |                              |                 |          |
| CONTENT             | Books                    | >    |                              |                 |          |
|                     | Orders                   | >    |                              |                 |          |
|                     | All Apps & Books Setting | s 17 |                              |                 |          |

| ld Application |                    |           |                  |   |  |
|----------------|--------------------|-----------|------------------|---|--|
| Managed By     |                    |           |                  |   |  |
| Platform *     | Android            |           | ¥                | · |  |
| Source         | SEARCH APP STORE   | ENTER URL | IMPORT FROM PLAY |   |  |
|                | active and a store | CHICK ONL | IMPORT FROM FEAT | J |  |
|                |                    |           |                  |   |  |

XT CANCEL

💝 Knox

×

# Knox Platform for Enterprise : Premium Edition

- In the application list, find the Knox Service Plugin and select assign.
- Select Add Assignment and select your chosen assignment group.
- Set the App Delivery Method to Auto.
- Turn on Managed Access.
- Select Configure next to Application Configuration.

| Internal | Public | Purchased           |          |                | Knox Service Plu                                                                                                    | gin - Add Assignme                                                                                                    | ent                                                                                     |  |
|----------|--------|---------------------|----------|----------------|----------------------------------------------------------------------------------------------------|----------------------------------------------------------------------------------------------------|-----------------------------------------------------------------------------------------|--|
| Filters  | >>     | ADD APPLICATION     |          | LAYOUT         | мээгдинный огоофа                                                                                                    |                                                                                                    |                                                                                         |  |
|          | lcon   | Name                | Platform | Install Status |                                                                                                    |                                                                                                    | Q Start typing to add a group                                                           |  |
| 0        | ₽      | Knox Service Plugin | Android  | Assign         | App Delivery Method *                                                                                                    |                                                                                                    | Auto     On Demand                                                                      |  |
|          |        |                     |          |                |                                                                                                    | Adaptive Management<br>Apply policies that give users                                                                          | Level : Managed Access<br>access to apps based on administrative management of devices. |  |
|          |        |                     |          |                | Data Loss Prevention<br>DLP policies provide controlled<br>managed and unmanaged appli<br>prevent data loss on this applici<br>and create "Restriction" profile | exchange of data between<br>cations on the device. To<br>ation, make it "Managed Access"<br>policies for desired device types. | Configure                                                                               |  |
|          |        |                     |          |                | Managed Access                                                                                                    |                                                                                                    |                                                                                         |  |
|          |        |                     |          |                | App Tunneling                                                                                                    |                                                                                                    |                                                                                         |  |
|          |        |                     |          |                | Pre-release Version *                                                                                                    |                                                                                                    | None ~                                                                                  |  |
|          |        |                     |          |                | Application Configuration                                                                                                    |                                                                                                    | CONFIGURE                                                                               |  |

ኞ Knox

### 💝 Secured by Knox

CANCEL

# Knox Platform for Enterprise : Premium Edition

- Enter a profile name of your choice.
- Copy and Paste your KPE Premium License Key from your Samsung Knox Portal.
- To configure the KPE premium settings, scroll down and select configure against the desired configuration option.
- Select Add and then Save.

| Knox Service Plugin - App                                                                                                    | olication Configuration | × | Device                                                  | ice-wide policies (Device Owner)                 |
|----------------------------------------------------------------------------------------------------|-------------------------|---|---------------------------------------------------------|--------------------------------------------------|
| Profile name                                                                                                    | Knox profile            | 0 | <appli< td=""><td>PLICATION CONFIGURATION</td></appli<> | PLICATION CONFIGURATION                          |
| KPE Premium License key                                                                                                    | KLMII-AVEVP-            | • |                                                         | > Device Restrictions                            |
| Debug Mode                                                                                                    | Disable - Disable -     |   |                                                         | Advanced Restriction policies (Premium)          |
| Device-wide policies (Device Owner)<br>Dex policy: VPN policy (Premum), Prewst                                                   | CONFIGURE               |   |                                                         | Enable Advanced Restrictions controls            |
| and Proxy policy. Call and Messaging<br>control, Device Restrictions, Advanced                                                   |                         |   |                                                         | Allow wi-fi scanning Enable $\checkmark$         |
| Restriction policies (Premum), Firmware<br>update (FOTA) policy, Device Settings<br>(Premum), Password Policy, Application       |                         |   |                                                         | Allow bluetooth scanning                         |
| management policies, Device Admin<br>whitelisting, Device customization controls                                                 |                         |   |                                                         | Allow remote control                             |
| (Premum), Device Controls, Device Key<br>Mapping (Premium), Enterprise Billing policy<br>(Premium), Universal Credential Manager |                         |   |                                                         | Enable Common Criteria (CC) mode                 |
| policy (Premium), Certificate management<br>policies (Premium), Network Platform                                                 |                         |   |                                                         | Allow dual SIM operation Enable $\checkmark$ (1) |
| Analytics (Neva) (Premium), Audit Log<br>(Premium), Date Time Change, Device                                                     |                         |   | J                                                       |                                                  |

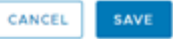

Se Knox

# Knox Platform for Enterprise : Premium Edition

- Select Add.
- Select Save and Publish.
- Review the list of assigned devices/users and select Publish.

| Hamperial of the second                                                                                                    |                                                                                    |                           |
|----------------------------------------------------------------------------------------------------|------------------------------------------------------------------------------------|---------------------------|
|                                                                                                    | 0 ×                                                                                | *                         |
|                                                                                                    | cttitlent typing to add a group                                                    |                           |
| App Delivery Method                                                                                                    | Auto O Demand                                                                      |                           |
| E Adaptive                                                                                                    | Management Level : Managed Access                                                  |                           |
| Abely poles                                                                                                    | es that give siters access to apply based on administrative management of devices. |                           |
| Data Loss Prevention<br>CU <sup>2</sup> obtains provide contributed exchange of the<br>invested and unmanifold applications on the e<br>prevent bats and rive application, fraine it "A<br>and create "Restriction" profile polices for deer | to between:<br>source To<br>respect Access:<br>res service types                   |                           |
| Managed Access                                                                                                    |                                                                                    |                           |
| App Turneling                                                                                                    | 3                                                                                  |                           |
| Pre-release Version +                                                                                                    | None                                                                               |                           |
| Application Configuration                                                                                                    | LOT DOLITE                                                                         |                           |
|                                                                                                    |                                                                                    | CANCEL ADD                |
|                                                                                                    | Knox Service Plug                                                                  | in - Preview Assigned Dev |
|                                                                                                    |                                                                                    |                           |

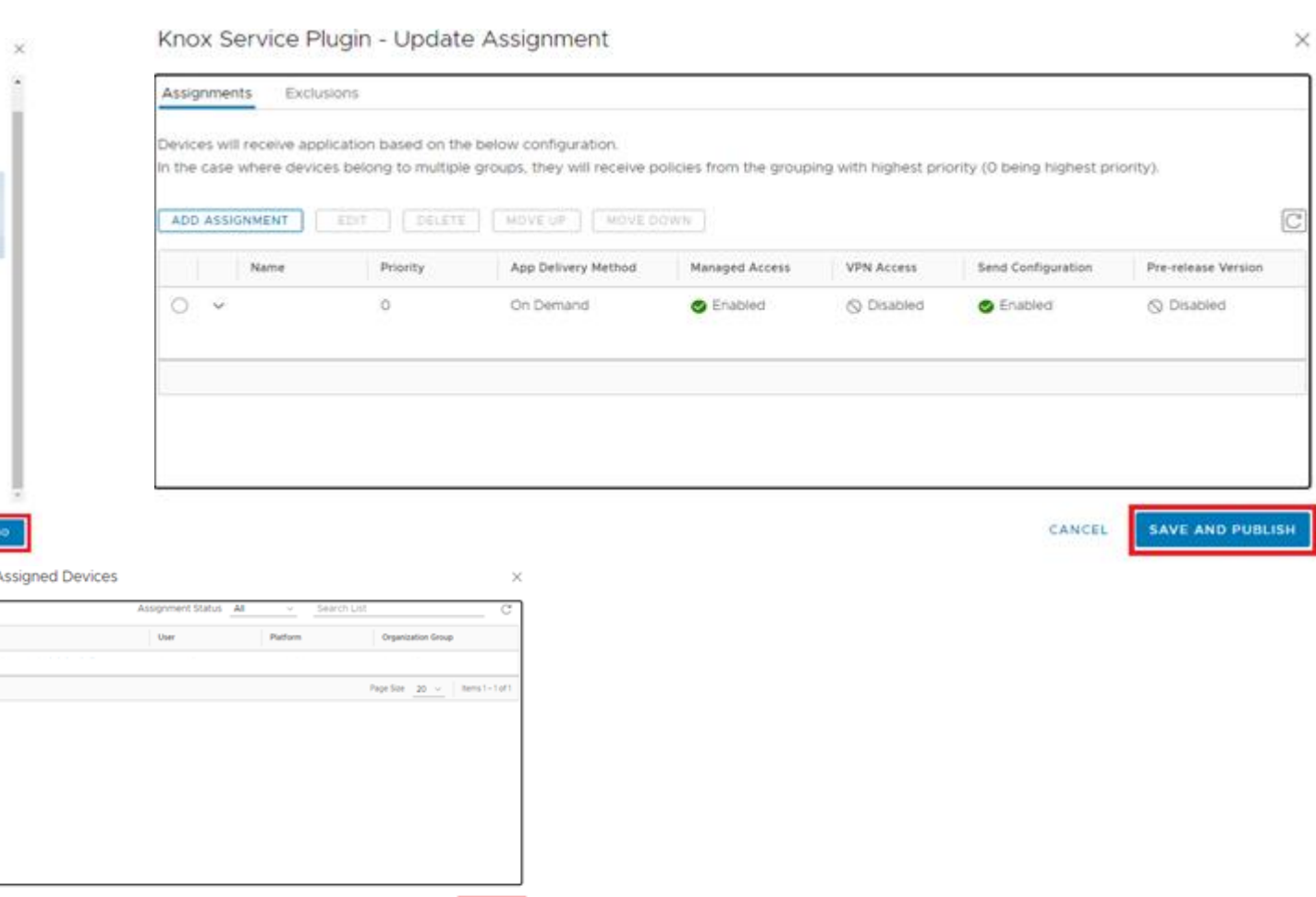

CANCEL

Erlendly Name

Added

# **Document Information**

This is version 2.2 of this document.

# Thank you!

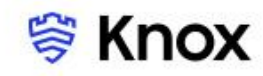